## Pay School Fees Online (registered students)

1. Please scan the QR code to follow the subscription account.

"石家庄铁道大学"

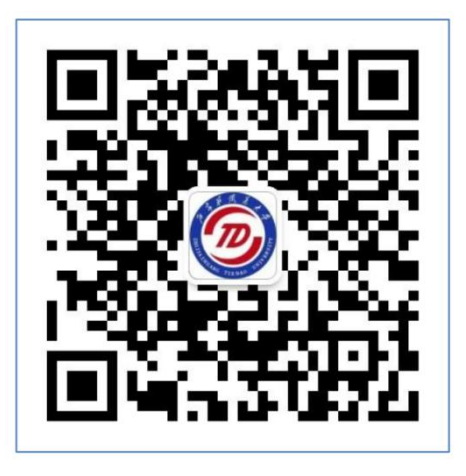

2. Click "铁大助手(STDU assistance)" at bottom right, and then click"财务缴费(fees payment)" to login the payment App.

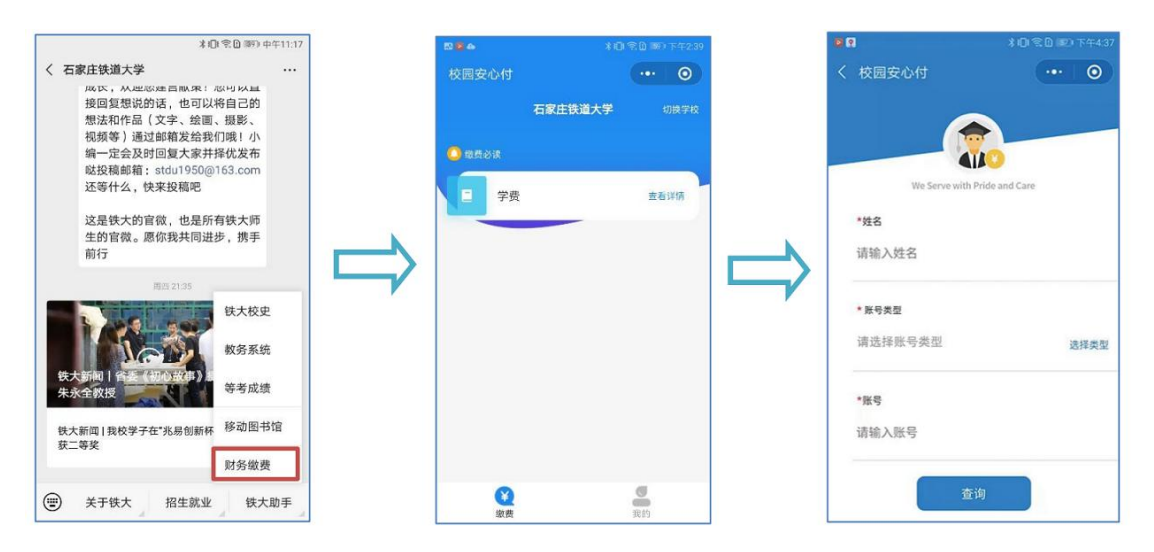

3. Click "学费(Tuition) and then input your name, account type and student number and click "查询". (At the selection of the account type, click "选择类型" and then select "学号 (student number)"

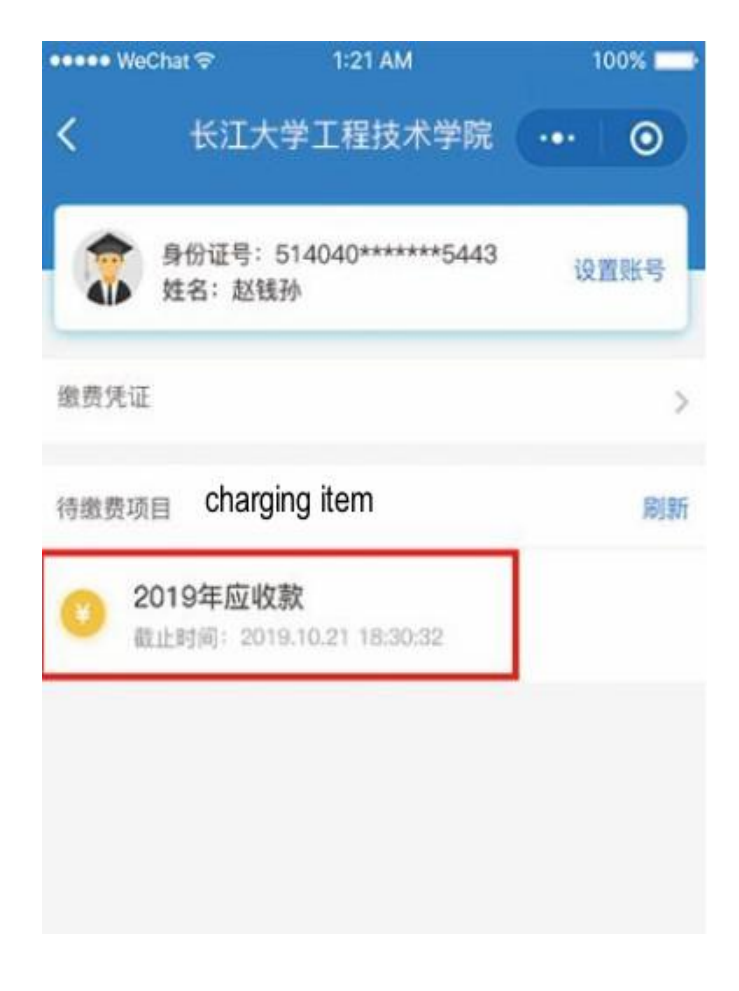

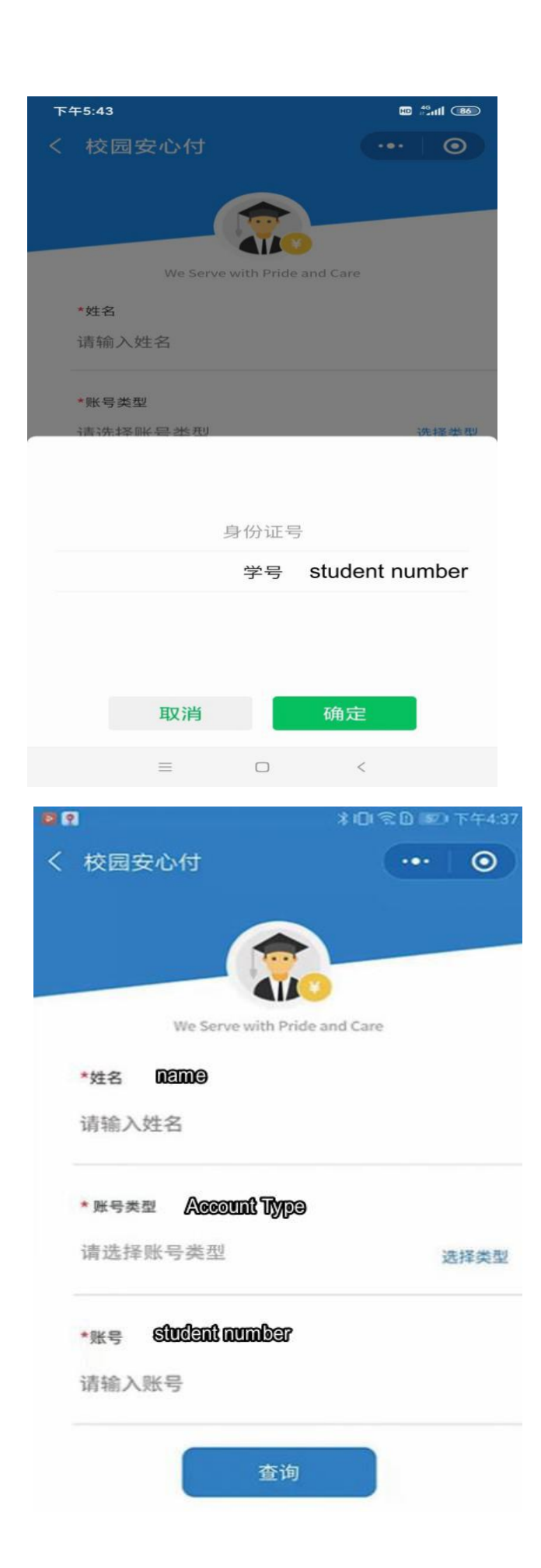

4. You can find the charging item. Tick one or more items and check your own information and if the amount is correct. Click "结算" to pay.

| ••••• WeChat 夺                    | 1:21 AM                 | 100%                                |
|-----------------------------------|-------------------------|-------------------------------------|
| <                                 | 缴费详情                    | •• •                                |
| ●<br>●<br>份证号:<br>姓名: 赵银          | 514040*******544<br>我孙  | 3 设置账号                              |
| 学院:自我<br>专业:工业<br>年级:201<br>班级:工语 | 的化学院<br>2设计<br>9级<br>5班 |                                     |
| 收起详情                              |                         |                                     |
| 邀费说明                              |                         | 清仔细阅读                               |
| 2019年学费<br>截止时间: 2019.10.         | 21 18:30:32             |                                     |
| ■ 住宿费                             |                         | 1200.00                             |
| ■ 书本费                             | 待撤: 20                  | 0.00 200.00                         |
| ■ 学费                              | 待缴: 50                  | 00.00 <b>5000.00</b><br>应缴: 5000.00 |
|                                   |                         | to pay                              |
| 全选                                | 合计: 6400元               | 结算                                  |

## 5. Confirm the payment

| ●●●● WeChat 🗢 | 1:21 AM     | 100%  |
|---------------|-------------|-------|
| <             | 支付信息确认      | •• 0  |
| 邀费人信息         |             |       |
| 身份证号: 514040  | )******5443 |       |
| 姓名:赵钱孙        |             |       |
| 学院:自动化学院      |             |       |
| 专业:机械设计       |             |       |
| 年级:2019级      |             |       |
| 班级:机械设计1班     |             |       |
| 2019年应收款      |             | 6400元 |
| 学费: 5000.00元  |             |       |
| 住宿费: 1200.007 | Ē           |       |
| 书本费: 200.00元  | Ē           |       |
|               |             |       |
|               |             |       |
|               |             |       |
|               |             |       |
|               |             |       |
|               | 确认支付:6400元  |       |

6. Use WeChat to pay successfully.

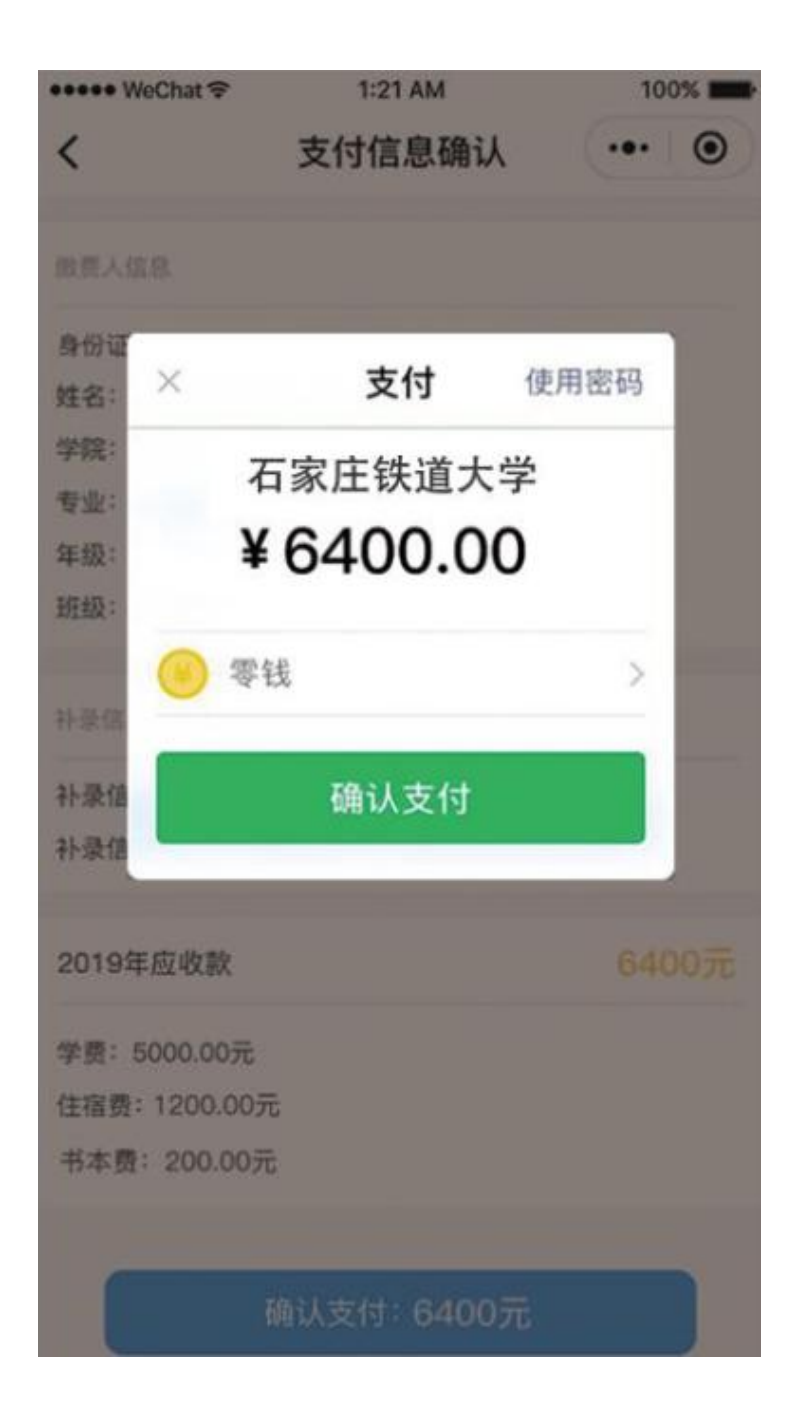